Dell<sup>™</sup> Travel Mouse WM524

## 取扱説明書

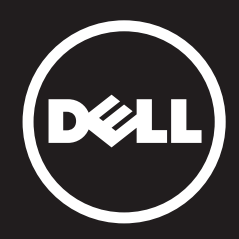

このドキュメントに記載されている情報は予告なしに変更することがあります。 © 2012 Dell Inc. 無断複写・転載を禁じます。

Dell Inc. の書面による許可なしに本ドキュメントの記載事項を複製することは、いかなる場合においても固く禁じます。このドキュメントに記載されている商標、Dell™および DELL ロゴは Dell Inc. の商標です。Microsoft®および Windows®は Microsoft Corporation の米国およびその他の国における商標または登録商標です。

このドキュメントには他の商標や製品名が記載されることがありますが、これは、 商標や製品名の所有者である企業等またはそれらの製品に言及するすることが目的 です。Dell Inc. は自社以外の商標および製品名の独占的権利には何ら関知していま せん。

#### 2013 - 03 Rev. A00

#### 制限および免責

このドキュメントに含まれている説明事項、注意、規制承認、証明等の情報はサプライヤ が提供したものであり、Dell が個別に検証、検査を実施したものではありません。これら の説明事項等に従う、または従わない結果発生した損害についてDell は責任を負いか ねます。

このドキュメントに参照されている箇所の特性、能力、スピード、必要条件に関する説明 や主張はサプライヤが行ったものであり、Dellはこのような説明や主張を行っていませ ん。特にこれらの説明等の正確性、完全性、実証について何ら関知していません。これら の説明や主張に関する質問、意見はサプライヤに提出してください。

#### 輸出規制

顧客は、テクノロジー及びソフトウェアを含むこれらの製品が米国の関税、輸出規制法 規に従うものであり、また製品が製造、搬出入される国の関税、輸出規制法規に従うも のであることを認めます。顧客はそれらの法規に従うことに同意します。さらに、米国法 に基づき、製品を制限下にあるエンドユーザーや国に販売、リースまたは移転すること はできません。また、核兵器、核物質、核施設、ミサイル、ミサイル計画の支援、生物・化 学兵器の計画、開発、生産、利用に関連する活動等、大量破壊武器に関与しているエン ドユーザーに対してこれらの製品を販売、リースまたは移転、利用に供することはでき ません。

## 目次

## セットアップ

## マウス

機能 トラブルシューティング 仕様

## 法定情報

保証 規制 認証

## セットアップ

## システム要件

- Microsoft Windows 7
- Microsoft Windows 8
- Microsoft Windows RT

## 梱包内容

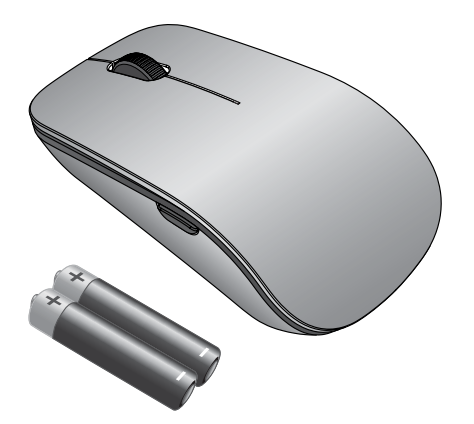

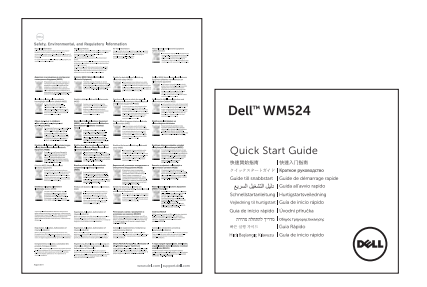

## **注**:ご購入された製品に同梱されているドキュメントの内容は、 お住まいの地域によって異なることがあります。

システム要件 | Dell Travel Mouse WM524 のセットアップ

## Dell Travel Mouse WM524 をセットアップする

電池をマウスに取り付ける

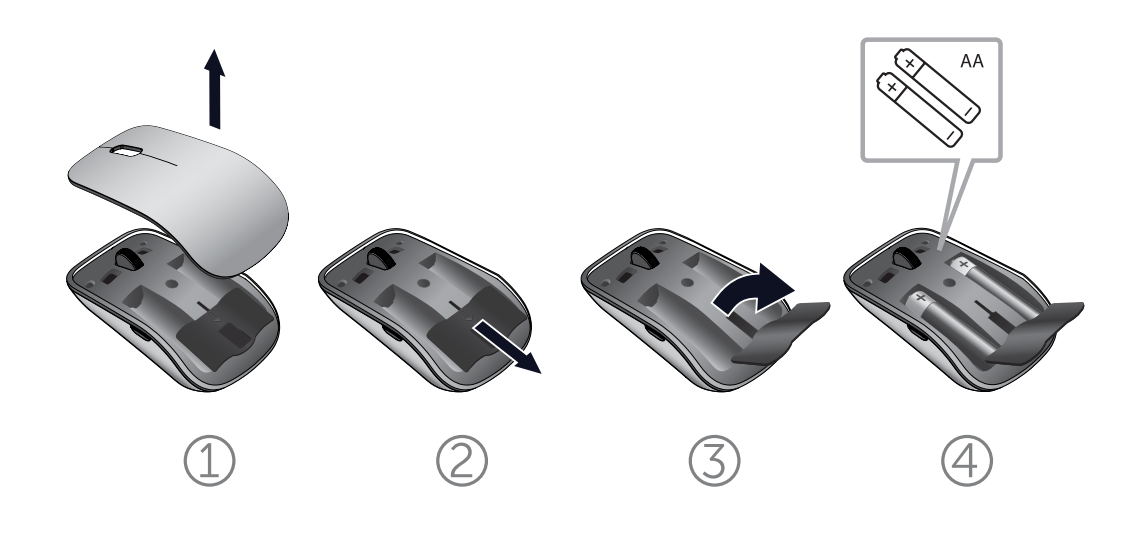

システム要件 | Dell Travel Mouse WM524 のセットアップ

Dell Travel Mouse WM524 を Windows 7 に接続する

コンピューター上で Bluetooth ワイヤレス機能がオンになっていることを確認します。

- 1. 「**スタート**」をクリックし、「コントロール パネル」を選択します。
- 2. カテゴリビューで「ハードウェアとサウンド」を選択し、次に「デバ イスの追加」を選択します。

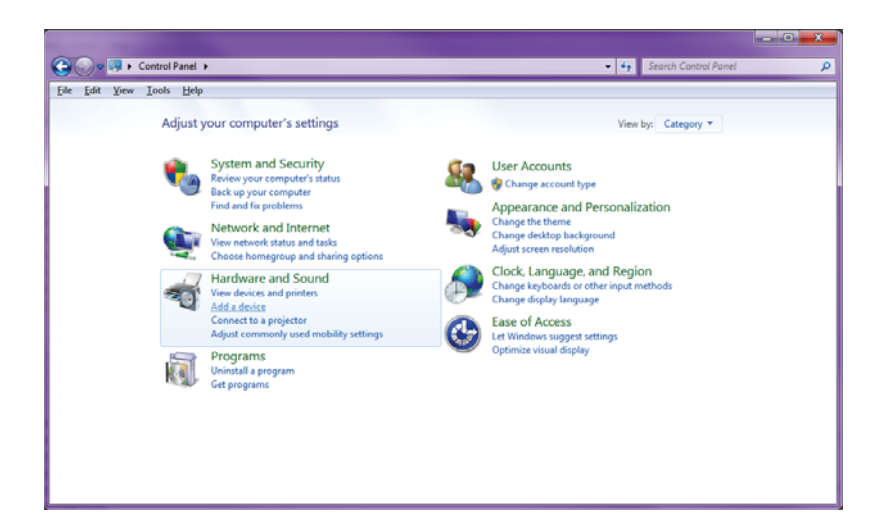

3. マウスの電源ボタン 心 を 2 秒間押し続けます。デバイスが 180 秒以内に見つかると青 LED が点滅します。

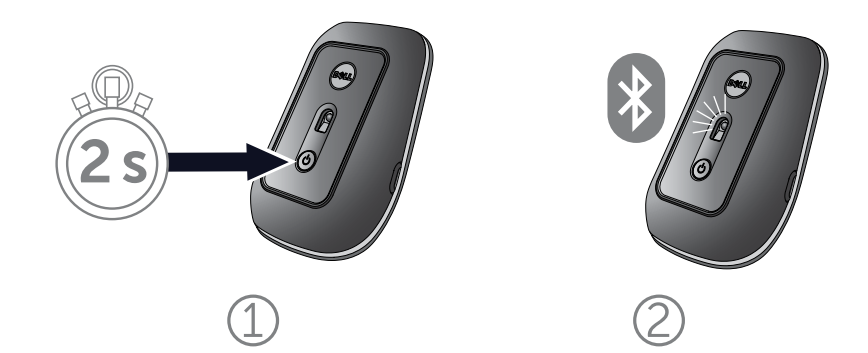

Dell Travel Mouse WM524 を Windows 7 に接続する Dell Travel Mouse WM524 を Windows 8 に接続する 4. コンピュータ上で **Dell Travel Mouse WM 524** を選択して接 続が完了するまで待ちます。

| Add a device                                                                                                    | <b></b>     |
|----------------------------------------------------------------------------------------------------|-------------|
| Select a device to add to this computer<br>Windows will continue to look for new devices and display them here. |             |
| Dell Travel Mouse WM524<br>Bluetooth<br>Mouse                                                                   |             |
|                                                                                                    | Next Cancel |

Dell Travel Mouse WM524 を Windows 8 に接続する

コンピューター上で Bluetooth ワイヤレス機能がオンになっていることを確認します。

1. コンピューター上で Windows チャームにアクセスし、「設定」 を見つけて「PC 設定の変更」を選択します。

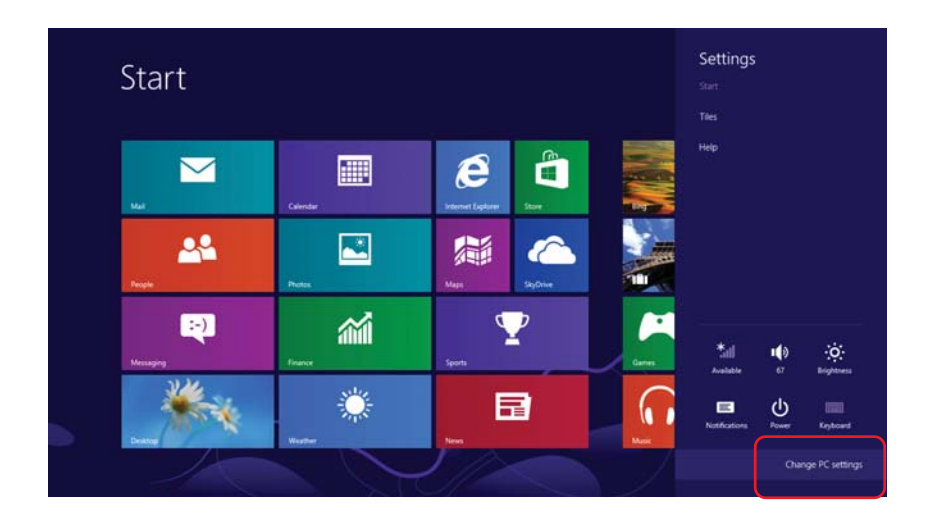

2. 「デバイス」タブを見つけて「デバイスの追加」を選びます。

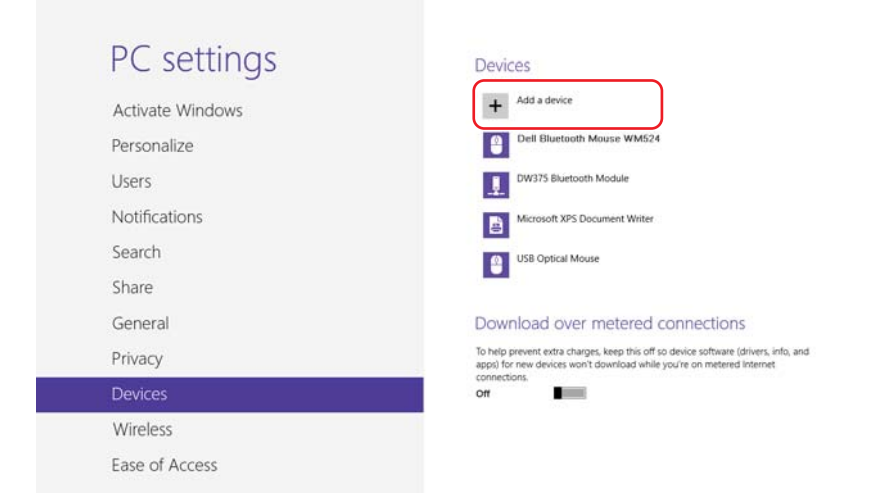

Dell Travel Mouse WM524 を Windows 7 に接続する Dell Travel Mouse WM524 を Windows 8 に接続する 3. マウスの電源ボタン **○** を2秒間押し続けます。デバイスが 180 秒以内に見つかると青 LED が点滅します。

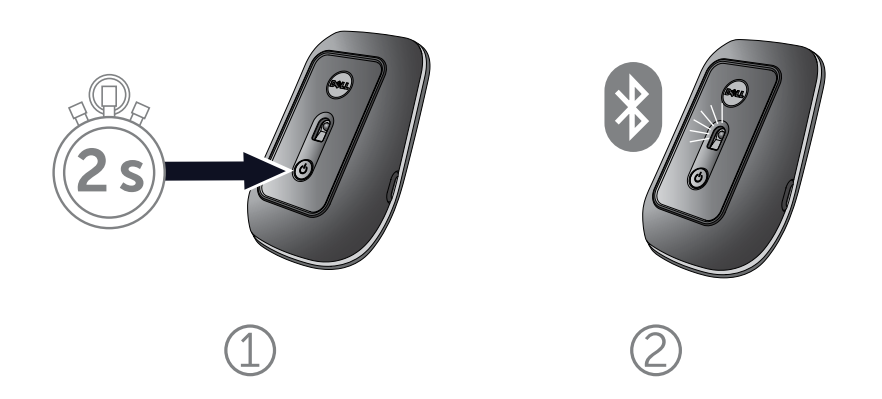

4. コンピュータ上で Dell Travel Mouse WM 524 を選択して接続が完了するまで待ちます。

| PC settings      | Devices                                                        |
|------------------|----------------------------------------------------------------|
| Activate Windows | Select a device                                                |
| Personalize      | Mouse Mouse                                                    |
| Users            |                                                                |
| Notifications    |                                                                |
| Search           | 1                                                              |
| Share            | Dennections                                                    |
| General          | To rice software (drivers, info, and app e on metered internet |
| Privacy          | on                                                             |
| Devices          | Not finding what you are looking for?                          |
| Wireless         |                                                                |
| Ease of Access   |                                                                |
| Supervisitings   |                                                                |

Dell Travel Mouse WM524 を Windows 7 に接続する Dell Travel Mouse WM524 を Windows 8 に接続する

## 機能: Dell Travel Mouse WM524

正面図

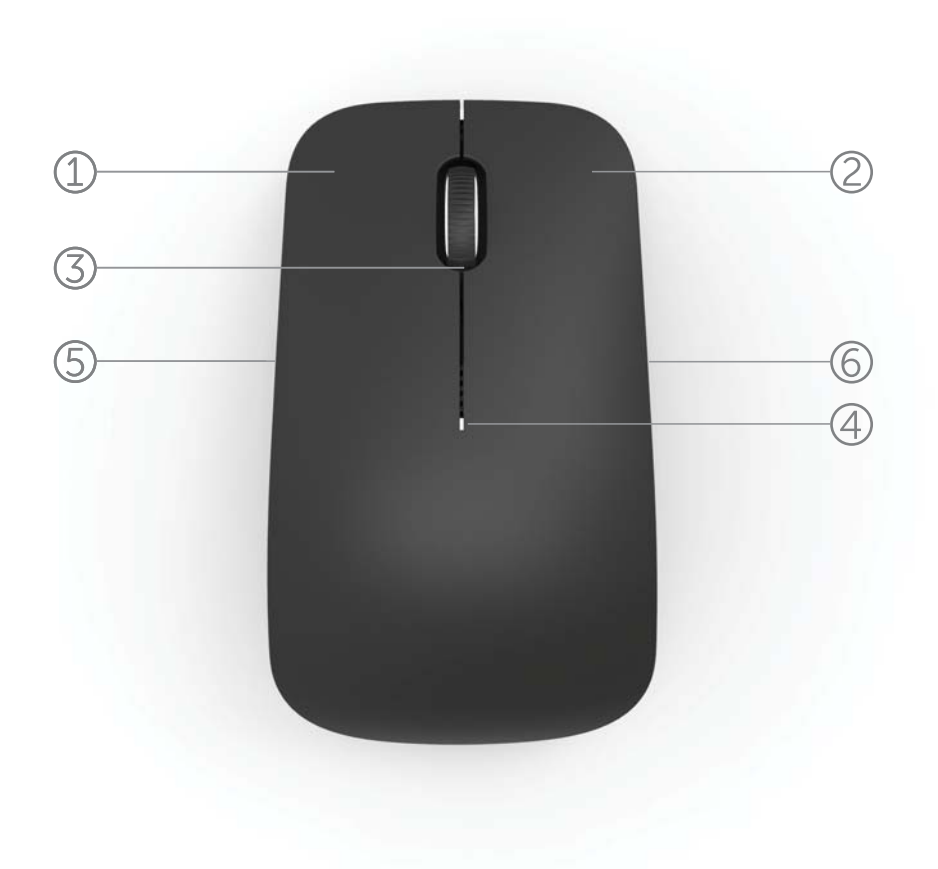

- 1. 左ボタン
- 2. 右ボタン
- 3. スクロールホイール
- 4. 電池状態インジケーター
- 5. サイドボタン
- 6. サイドボタン

背面図

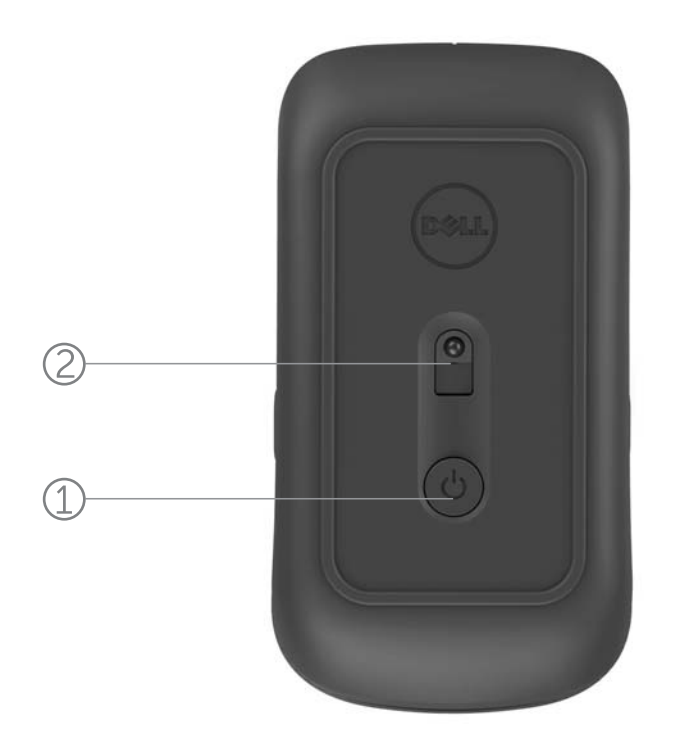

1. 電源ボタン

2. センサー

## ショートカット ジェスチャー

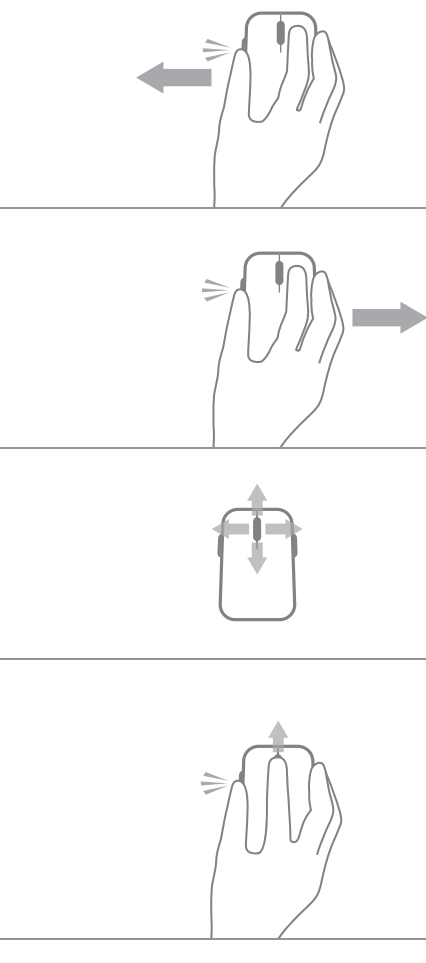

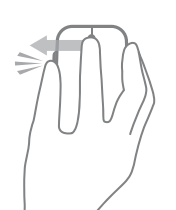

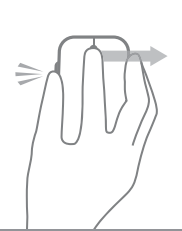

Windows チャーム

サイドボタンを押したままで 左方向へ滑らせます。

(Windows 8)

**アプリスイッチ** サイドボタンを押したままで 右方向へ滑らせます。

(Windows 8)

スクロール/パン

4方向へのスクロール

(Windows 7 & 8)

ズームイン/ズームアウト

サイドボタンを押したままで スクロールホイールを上下さ せます。

(Windows 7 & 8)

#### 戻る

サイドボタンを押したままで スクロールホイールを左側へ 傾けます。

(Windows 7 & 8)

#### 進む

サイドボタンを押したままで スクロールホイールを右側へ 傾けます。

(Windows 7 & 8)

マウスの電池寿命を延ばす

電池の消費電力を低減するため、マウスには以下のとおり4つの モードが用意されています:

- スリープモードマウスを5秒間、使用しないときに作動します。
  解除するには:マウスを動かすか、クリックする、またはホイールをスクロールします。
- ディープスリープモードマウスを5分間、使用しないときに作動します。
  解除するには:マウスを動かすか、クリックします。
- **3. 切断モード**マウスを持ち運ぶか、マウス裏面を5分間、上に向けたままにしたときに作動します。
  解除するには:電源ボタンを押します。
- 4. 切断モードマウスを 4 時間、使用しないときに作動します。 解除するには: 電源ボタンを押します。

## トラブルシューティング: Dell Travel Mouse WM524

マウスのご使用に当たりトラブルが発生した場合には以下のことを行っ てください:

- 電池が正しい方向に挿入されているか確認します。
- マウスの電源ボタンがオンになっているか確認します。
- 電池を取り外し、再び挿入します。電源ボタンが点灯するか確認します。(白色)
- 接続に問題が発生している場合は、コンピューターを再起動させます。
- 上記を試した上でまだトラブルが解決しない場合は、Bluetooth ワイヤレスがコンピューター上で使用可能な状態になっているか確認します。Dell Travel Mouse WM524 を Windows 7 に接続するまたはDell Travel Mouse WM524 をWindows 8 に接続するの手順1から4まですべて行い、再セットアップします。
- マウスがアイドル状態の後、コンピューターに再接続しないときは下 記サイトをご参照ください http://support.microsoft.com/kb/2758967。

## 仕様: Dell Travel Mouse WM524

# 一般的事項 製造者 モデル番号 接続タイプ 対応 OS

Logitech Inc. WM524 Bluetooth 3.0 ワイヤレス テクノジー Microsoft Windows 8 Microsoft Windows 7 Microsoft Windows RT

#### 電源

動作電圧 電池寿命 使用電池

#### 物理的特性

高さ 幅 長さ 重さ

## 56.0 mm 99.0 mm 60 g (電池除く)

 $1.0 V \sim 1.6 V$ 

アルカリ単3電池

約6か月

35.0 mm

#### 使用環境

動作温度 保存温度 動作湿度 保存湿度

#### 0 ℃ ~ 40 ℃ -40 ℃ ~ 65 ℃ 最大相対湿度 90%、非結露 最大相対湿度 95%、非結露

#### Bluetooth 3.0 ワイヤレス

| 無線送信 | 双方向通信     |
|------|-----------|
| 範囲   | 最大10 メートル |

#### 保証: Dell Travel Mouse WM524

## 保証および返品ポリシー

Dell 製品ハードウェアの保証期間は1年間の限定です。

システムと同時購入した場合は、システムの保証規定に従います。

#### 米国のお客様へ

本製品のご購入およびご使用に際しては Dell のエンドユーザー契約に従い ます。エンドユーザー契約書は www.dell.com/terms でご覧になれます。本契約 書には拘束力ある仲裁条項が含まれています。

#### 欧州・中東・アフリカ諸国のお客様へ

Dell 製品のご購入およびご使用に際しては、該当する国・消費者の法的権利、および お客様が小売店と締結された小売販売契約(お客様と小売店との間の契約)の条件、 そして Dell のエンドユーザー契約に従います。また、Dell はハードウェアに関する追 加的な保証を付すことがあります。- Dell のエンドユーザー契約の全内容と保証条 件は www.dell.com にアクセスして、「ホーム」ページの下方にあるリストからお客 様の国を選択し、エンドユーザー契約をご覧になりたい場合は「販売条件」のリンク をクリックし、保証条件をご覧になりたい場合は、「サポート」のリンクをクリックして ご覧ください。

#### 米国以外の国のお客様へ

Dell 製品のご購入およびご使用に際しては、該当する国の消費者の法的権利、 およびお客様が小売店と締結された小売販売契約(お客様と小売店との間の契約)の条件、そして Dell の保証条件に従います。

また、Dellはハードウェアに関する追加的な保証を付すことがあります。- Dellの 保証条件は www.dell.com にアクセスして、「ホーム」ページの下方にあるリスト からお客様の国を選択し、「販売条件」または「サポート」のリンクをクリックしてご 覧ください。

#### 規制: Dell Travel Mouse WM524

マウス規制モデル: WM-524

#### 規制に関する情報

本機は FCC 規則第 15 章に準拠し、操作は次の 2 条件に対応しています。(1) 本機 は、有害な電磁干渉を引き起こすものではない。(2) 本機は、誤操作を招く干渉を含 め、いかなる干渉も認識しなければならない。

本機は FCC 規則第 15 章に定められたクラス B デジタル機器に関する制限に基づいて試験が実施され、これに適合するものと認定されています。この制限は、住宅施設内において本機を操作する場合の有害な電磁干渉に対し、合理的な保護手段を提供するために設定されています。本機は無線周波数エネルギーを発生、利用、放射することがありますので、取扱説明書通りに設置、使用しない場合は無線通信に有害な電磁干渉を引き起こす可能性があります。また、特定の施設で干渉が発生しないことを保証するものではありません。

本機がラジオやテレビの受信に有害な干渉を引き起こしていると確認された 場合(本機をオン・オフすることで確認)、ユーザーは以下の一つあるいはいくつ かの方法で干渉を解決することをお勧めします:

- ・本機設置の場所を変える。
- ・本機と受信機との間の距離を広げる。
- ・他の受信機の回路とは別の回路のコンセントに本機を接続する。
- ・本機販売店または専門の無線技師に相談し、サポートを受ける。

#### 承認機関

ACMA, CB, CE, FCC, UL, アルゼンチン CNC, ブラジル ANATEL, カナダ IC, チリ SUBTEL, 中国 SRRC, ドイツTUV, インド WPC, インドネシア SDPPI, イスラエル MOC, 日本 MIC, クウェート MOC, マレーシア SIRIM, メキシコ COFETEL & NYCE, モロッコ ANRT, ナイジェリア NCC, フィリピン NTC, ロシア GOST, サウジアラビア CITC & SASO/KSA ICCP, シンガポール IDA, 南アフリカ ICASA, 大韓民国 KCC, 台湾 BSMI & NCC, タイ NTC, アラブ首長国連邦 TRA.

## 認証: Dell Travel Mouse WM524

#### Microsoft WHQL ロゴ

Dell<sup>™</sup> WM524 Wireless Mouse は Microsoft Windows Hardware Quality Labs (ハードウェアクオリティ試験所) が実施した WHQL ロゴ試験に合格しました。

WHQL ロゴは、Microsoft Windows Hardware Quality Labs が運営する認証スキ ームです。すなわち、本機が Microsoft の OS に対応していることを保証しています。 キーボードとマウスは WHQL のテストキットの使用により認定を受け、 現在 Microsoft ハードウェアとして含まれています互換性リスト。

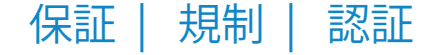